| 👻 🔀 eSyarikat - Sistem Pendaftaran 🛛 🗙 🕂 | -                                            | 0 ×   |
|------------------------------------------|----------------------------------------------|-------|
| ← → C 😅 portal.mpag.gov.my/esyarikat/    | ( ± ) ( 1                                    | 1 😩 : |
| L<br>Utama                               | eSyarikat - Sistem Pendaftaran Syarikat MPAG |       |
|                                          | Menu Keselamatan                             |       |
|                                          | l Id Pengguna                                |       |
|                                          | Kata Laluan                                  |       |
|                                          | 3 - <b>176 C 2 Y</b>                         |       |
|                                          | Captcha                                      |       |
|                                          | LOGIN BATAL                                  |       |
|                                          | 4 Lupa Kata Laluan                           |       |

## Panduan Pengguna Sistem eSyarikat MPAG

- 1. Masukkan URL: portal.mpag.gov.my/esyarikat/
- 2. Masukkan ID Pengguna/No. KP dan Kata Laluan yang telah didaftar.
- 3. Masukkan Abjad yang tertera pada ruangan "Captcha".
- 4. Klik pada "Lupa Kata Laluan" untuk Reset semula Kata Laluan jika terlupa kata laluan.

| 👻 🕲 eSyarikat - Sistem Pendaftaran 🗙 +             |                                              |      | -        | 0 ×   |
|----------------------------------------------------|----------------------------------------------|------|----------|-------|
| ← → C 🔄 portal.mpag.gov.my/esyarikat/01            |                                              | ۹. 🖈 | <u>۵</u> | 3 🔺 : |
| 🛃 esyarikat                                        |                                              |      |          |       |
| Peribadi 1                                         | eSyarikat - Sistem Pendaftaran Syarikat MPAG |      |          |       |
| Syarikat                                           |                                              |      |          |       |
| Status                                             | Maklumat Peribadi Wakil                      |      |          |       |
| Bidang                                             | C000372024                                   |      |          |       |
| Bank                                               |                                              |      |          |       |
| Lampiran                                           | No.XP                                        |      |          |       |
| Bayaran                                            |                                              |      |          |       |
| Hantar                                             | Nama                                         |      |          |       |
| Keselamatan                                        | 22-7-22-22-22-22-22-22-22-22-22-22-22-22     |      |          |       |
| Logout                                             | Tel (Bimbit)                                 |      |          |       |
| Copyright ©2024 All rights<br>reserved   JTM, MPAG | Emel<br>Simpan Batal<br>2 3                  |      |          |       |

- 1. Klik pada "Peribadi" untuk mengemaskini data maklumat peribadi.
- 2. Klik butang "Simpan" untuk simpan dan ke proses seterusnya.
- 3. Klik butang "Batal" untuk mengisi semula maklumat.

| 👻 🕲 eSyarikat - Sistem Pendaftaran 🛛 🗙 🕂           |                                              |     |   | - o | ×          |
|----------------------------------------------------|----------------------------------------------|-----|---|-----|------------|
| ← → C S portal.mpag.gov.my/esyarikat/02            |                                              | ۹ 🖈 | Ð | * 0 | <b>1</b> E |
| esyarikat                                          |                                              |     |   |     | Â          |
| Peribadi                                           | eSyarikat - Sistem Pendaftaran Syarikat MPAG |     |   |     |            |
| Syarikat                                           |                                              |     |   |     |            |
| Status                                             | Maklumat Syarikat                            |     |   |     |            |
| Bidang                                             | C000372024                                   |     |   |     |            |
| Bank                                               |                                              |     |   |     |            |
| Lampiran                                           | Nama Syarikat                                |     |   |     |            |
| Bayaran                                            |                                              |     |   |     |            |
| Hantar                                             | Nama Pemilik                                 |     |   |     |            |
| Keselamatan                                        | Status Bumiputera                            |     |   |     |            |
| Logout                                             | OVTEXTON T                                   |     |   |     |            |
|                                                    | No.CIDB                                      |     |   |     |            |
| Copyright ©2024 All rights<br>reserved   JTM, MPAG | No.SSM                                       |     |   |     |            |
|                                                    |                                              |     |   |     | -          |

- 1. Klik pada "Syarikat" untuk mengisi segala maklumat syarikat.
- 2. Klik butang "Simpan" di bawah untuk simpan dan ke proses seterusnya.
- 3. Klik butang "Batal" di bawah untuk mengisi semula maklumat.

| 👻 🕲 eSyarikat - Sistem Pendaftaran ( 🗙 🕂           |                                                                          |        | - 0 ×   |
|----------------------------------------------------|--------------------------------------------------------------------------|--------|---------|
| ← → C ( portal.mpag.gov.my/esyarikat/07            | 1                                                                        | @ \$ D | ± 🛛 😩 : |
| 🍇 esyarikat                                        |                                                                          |        |         |
| Peribadi                                           | eSyarikat - Sistem Pendaftaran Syarikat MPAG                             |        |         |
| Syarikat                                           |                                                                          |        |         |
| Status 1                                           | Status Pendaftaran                                                       |        |         |
| Bidang                                             | No.Syarikat C000372024                                                   |        |         |
| Bank                                               | Daftar Pembekal     Pendaftaran Pembekal                                 |        |         |
| Lampiran                                           | Tiada Rekod                                                              |        |         |
| Bayaran                                            | Pendaftaran Kontraktor<br>No NoDatar Status Thh.Mula Thh.Tamat Suji      |        |         |
| Hantar                                             | 1 DO0072024 Barry CO00072024<br>3 4 5                                    |        |         |
| Keselamatan                                        | Sila klik pada butang 'Daftar' atau No.Daftar untuk ke proses seterusnya |        |         |
| Logout                                             |                                                                          |        |         |
| Copyright ©2024 All rights<br>reserved   JTM, MPAG |                                                                          |        |         |

- 1. Klik pada "Status" untuk menyemak status permohonan.
- 2. Klik butang "Daftar Pembekal/Daftar Kontraktor" untuk membuat pendaftaran baru.
- 3. Klik pada "No.Daftar" untuk menyambung atau mengemaskini pendaftaran.
- 4. Klik pada "Status" untuk menyemak status pendaftaran.
- 5. Klik pada "Sijil" untuk menyetak sijil pendaftaran.

| - 0 ×                                                                                                    |
|----------------------------------------------------------------------------------------------------|
| <ul> <li>\$\overline\$</li> <li>\$\overline\$</li> <li>\$\overlin</li></ul> |
|                                                                                                    |
| eSyarikat - Sistem Pendaftaran Syarikat MPAG                                                                                                    |
|                                                                                                    |
|                                                                                                    |
|                                                                                                    |
|                                                                                                    |
|                                                                                                    |
|                                                                                                    |
|                                                                                                    |
| <b>v</b>                                                                                                    |
|                                                                                                    |
|                                                                                                    |
|                                                                                                    |
|                                                                                                    |
| v                                                                                                    |
|                                                                                                    |
|                                                                                                    |
| •                                                                                                    |
|                                                                                                    |
| e la companya de la companya de la companya de la companya de la companya de la companya de la companya de la c                                                                                                    |

- 1. Klik pada "Bidang" untuk mengisi segala maklumat bidang.
- 2. Klik pada butang "Tambah" untuk simpan dan menambah maklumat (jika ada).
- 3. Klik butang "Seterusnya" untuk ke proses seterusnya.

| 👻 🎯 eSyanikat - Sistem Pendaftaran 🛛 🗙 🕂           |                                              | - 0 ×       |
|----------------------------------------------------|----------------------------------------------|-------------|
| ← → C 🔄 portal.mpag.gov.my/esyarika                | rt/03                                        | ۹ 🖈 🖸 🔳 🛓 : |
| Peribadi                                           | eSyarikat - Sistem Pendaftaran Syarikat MPAG | •           |
| Syarikat                                           |                                              |             |
| Status                                             | Maklumat Bank Syarikat                       |             |
| Bidang                                             | C000372024                                   |             |
| Bank                                               | No.5yarikat                                  |             |
|                                                    | D000372024                                   |             |
| Lampiran                                           | No.Daftar                                    |             |
| Bayaran                                            | Bank                                         |             |
| Hantar                                             | Silo Pilih 💌                                 |             |
| Keselamatan                                        | Masukkan No.Akaun                            |             |
| Logout                                             | No.Akaun                                     |             |
|                                                    | Masukkan Nama Pemegang /                     |             |
|                                                    | Nama Pemegang Akaun                          |             |
| Copyright @2024 All rights<br>reserved   JTM, MPAG | Masukkan No.Tel Pemegang /                   |             |
|                                                    | No.Tel Pernegang Akaun                       |             |
|                                                    | Jenis Akaun                                  |             |
|                                                    | Sila Pilih 💌                                 |             |
|                                                    | Masukkan No SSM / Bank ID                    |             |
|                                                    | No.SSM Yang Didaftarkan Di Bank / Bank ID    |             |
|                                                    |                                              |             |
|                                                    | Z Simpan Batal 3                             |             |

- 1. Klik pada "Bank" untuk mengisi segala maklumat bank.
- 2. Klik butang "Simpan" untuk simpan dan ke proses seterusnya.
- 3. Klik butang "Batal" untuk mengisi semula maklumat.

|                             |                                                      |               |                            |               | -     |
|-----------------------------|------------------------------------------------------|---------------|----------------------------|---------------|-------|
| → C S portal.mpag.gov.my/es | ayarikat/04                                          |               |                            |               | ۹ 🖈 🖸 |
| osyarikat                   |                                                      |               |                            |               |       |
| eribadi                     | eSyarikat -                                          | - Sistem Pend | aftaran Syarikat MPAG      |               |       |
| yarikat                     |                                                      |               |                            |               |       |
| atus                        | Maklumat Lampiran (Salinan/Perakuan)                 |               |                            |               |       |
|                             | C000372024                                           |               |                            |               |       |
| pang                        | No.Syarikat                                          |               |                            |               |       |
| ank                         | 000272024                                            |               |                            |               |       |
| ampiran                     | No.Daftar                                            |               | 52                         | 162           |       |
|                             |                                                      |               | 5.3                        | 402           | _     |
| ayaran                      | Salinan kad nemenalan Demilik                        | 221           | Choose Eile No Se chosen   | Uplead Contoh |       |
| antar                       | Penyata Bank (Maklumat Akaun Bank) Muka Depan Sahaja | -             | Choose File No file chosen | Upload 🛞 📩    | -     |
| eselamatan                  | Sill Suruhaniava Svarkat Malavsia (SSM)              |               | Choose File No file chosen | Upload 🐼 📟    |       |
| ageut                       | Sijil Perakuan Pendaftaran (CIDB)                    | -             | Choose File No file chosen | Upload 😵 📩    |       |
| gout                        | Siil Perolehan Keria Keraisan (CIDB)                 |               | Choose File No file chosen | Upload 🐼 📟    |       |
|                             | Sijil Taraf Burniputera PKK (CIDB)                   | -             | Choose File No file chosen | Upload 😵 📩    |       |
| opyright ©2024 All rights   | Siil Akuan Pendaftaran Svarikat (MOF)                | -             | Choose File No file chosen | Upload 🐼 📼    |       |
| eserved ( 51W, MPAO         | Sijil Akuan Pendaftaran Syarikat Bumiputera (MOF)    | -             | Choose File No file chosen | Upload 😵 🧫    | -     |

- 1. Klik pada "Lampiran" untuk memuatnaik maklumat yang diperlukan.
- 2. Klik ikon 🗮 untuk paparan contoh dokumen.
- 3. Klik butang Choose File untuk pilih fail.
- 4. Klik butang Upload untuk memuatnaik fail yang telah dipilih.
- 5. Klik ikon 🧧 untuk menyemak semula fail yang telah dimuatnaik.
- 6. Klik ikon 😢 untuk membuang fail yang telah dimuatnaik.
- 7. Klik butang "Batal" untuk mengisi semula maklumat.
- 8. Klik butang "Seterusnya" untuk ke proses seterusnya.

| 👻 🕲 eSyarikat - Sistem Pendaftaran 🛛 🗙 🕂 | +                                                                                      | - 0 ×       |
|------------------------------------------|----------------------------------------------------------------------------------------|-------------|
| ← → C 1; portal.mpag.gov.my/es           | isyarikat/05                                                                           | ৎ 🖈 🖸 🔲 😩 : |
| Status                                   | Maklumat Bayaran                                                                       |             |
| Pidana                                   | C000372024                                                                             |             |
| bidding                                  | No.Syarikat                                                                            |             |
| Bank                                     | D000372024                                                                             |             |
| Lampiran                                 | No.Daftar                                                                              |             |
| Bayaran 1                                | 0.00                                                                                   |             |
| Hantar                                   | Permohonan Baru Pembekal (RM)                                                          |             |
| Keselamatan                              | 150.00                                                                                 |             |
| Logout                                   | Permohonan Baru Kontraktor (RM)                                                        |             |
|                                          | 0.00                                                                                   |             |
| Copyright #2024 All rights               | Yuran Pembaharuan Pembekal (RM)                                                        |             |
| reserved   JTM, MPAG                     | 0.00                                                                                   |             |
|                                          | Yuran Pembaharuan Kontraktor (RM)                                                      |             |
|                                          | 150.00                                                                                 |             |
|                                          | Jumlah (RM)                                                                            |             |
|                                          | Untuk makluman, caj pengguna akan dikenakan sebanyak RM 0.50 bagi individu dan RM 1.00 |             |
|                                          | untuk syarikat.                                                                        |             |
|                                          |                                                                                        |             |
|                                          | Pay with Online Banking                                                                |             |
|                                          | Bayar Batal Hantar Permohonan                                                          |             |
|                                          | 2 3 4                                                                                  |             |

- 1. Klik pada "Bayaran" untuk mengisi segala maklumat bayaran.
- 2. Klik butang "Bayar" untuk membuat bayaran.
- 3. Klik butang "Batal" untuk mengisi semula maklumat.
- 4. Klik butang "Hantar Permohonan" untuk menghantar permohonan.

| 👻 🕲 eSyarikat - Sistem Pendaftaran : 🗙 🕂           |                                                                                                    | - 0 ×       |
|----------------------------------------------------|----------------------------------------------------------------------------------------------------|-------------|
| ← → C 1; portal.mpag.gov.my/es                     | arikat/06                                                                                                    | 옥 ☆ む 🔲 🚨 : |
| 🛃 esyarikat                                        |                                                                                                    |             |
| Peribadi                                           | eSyarikat - Sistem Pendaftaran Syarikat MPAG                                                                                                    |             |
| Syarikat                                           |                                                                                                    |             |
| Status                                             | Maklumat Persetujuan                                                                                                    |             |
| Bidang                                             | C000372024                                                                                                    |             |
| Pank                                               | No.Syarikat                                                                                                    |             |
| BUTK                                               | D000372024                                                                                                    |             |
| Lampiran                                           | No.Daftar                                                                                                    |             |
| Bayaran                                            | Saya dengan ini mengisytihar dan mengesahkan maklumat yang saya telah                                                                                                    |             |
| Hantar 1                                           | sediakan berkaitan dengan pendaftaran ini adalah benar, tepat dan<br>lengkap. Saya faham ini adalah perlu untuk Majiis Perbandaran Alor Gajah                            |             |
| Keselamatan                                        | menghubungi saya dan saya izinkan pengumpulan, penggunaan,<br>pendedahan data peribadi tersebut yang telah saya sediakan untuk tujuan                                    |             |
| Logout                                             | pendaftaran syarikat seperti yang termaktub pada Notis Perlindungan Data<br>Peribadi MPAG.                                                                               |             |
| Copyright 62024 All rights<br>reserved   JTM, MPAG | Saya telah membaca dan faham sepenuhnya bahawa syarikat melakukan kesalahan jika seseorang yang bersekutu dengan syarikat memberikan, saya setuju 2<br>Hantar Permohonan |             |
|                                                    | 3                                                                                                    |             |

- 1. Klik pada "Hantar" dan baca Maklumat Persetujuan.
- 2. Tanda pada "Saya Setuju".
- 3. Klik butang "Hantar Permohonan" untuk hantar permohonan.

| 👻 🕘 eSyarikat - Sistem Pendaftaran 🛛 🗙 🕂           |                                              | - 0 ×       |
|----------------------------------------------------|----------------------------------------------|-------------|
| ← → C 1; portal.mpag.gov.my/es                     | yarikat/08                                   | 옥 ☆ 끄 🖬 😩 : |
| eSyarikat                                          |                                              |             |
| Peribadi                                           | eSyarikat - Sistem Pendaftaran Syarikat MPAG |             |
| Syarikat                                           |                                              |             |
| Status                                             | Tukar Kata Laluan                            |             |
| Bidang                                             | Masukkan Kata Laluan Asal                    |             |
| Bank                                               | Kata Laluan Asal                             |             |
| Lampiran                                           | Masukkan Kata Laluan Baru                    |             |
| 2000-00                                            | kata taluan Baru                             |             |
| Bayaran                                            | Masukkan Kata Laluan Baru                    |             |
| Hantar                                             | Sah Kata Laluan Baru                         |             |
| Keselamatan                                        | Tukar Batal                                  |             |
| Logout <mark>4</mark>                              | 2 3                                          |             |
|                                                    |                                              |             |
| Copyright ©2024 All rights<br>reserved   JTM, MPAG |                                              |             |
| Moste establisti di di di di con                   |                                              |             |
|                                                    |                                              |             |
|                                                    |                                              |             |
|                                                    |                                              |             |
|                                                    |                                              |             |

- 1. Klik pada "Keselamatan" dan isi segala maklumat untuk perbaharui kata laluan.
- 2. Klik butang "Hantar" untuk mengemaskini kata laluan baru.
- 3. Klik butang "Batal" untuk mengisi semula maklumat.
- 4. Klik pada "Logout" untuk keluar ke muka hadapan sistem.